# USER GUIDE Other Payer Payment Options

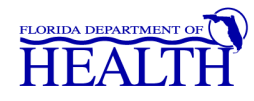

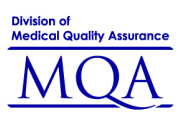

#### What is an Other Payer?

An Other Payer is a business entity paying the application fees for an applicant applying for licensure online

#### How to Get Started

Go to www.FLHealthsource.com and select 'Licensee/Provider'

#### www.FLHealthSource.com

Find out about a health professional.....It's fast, It's free and It's available 24 hours a Day.

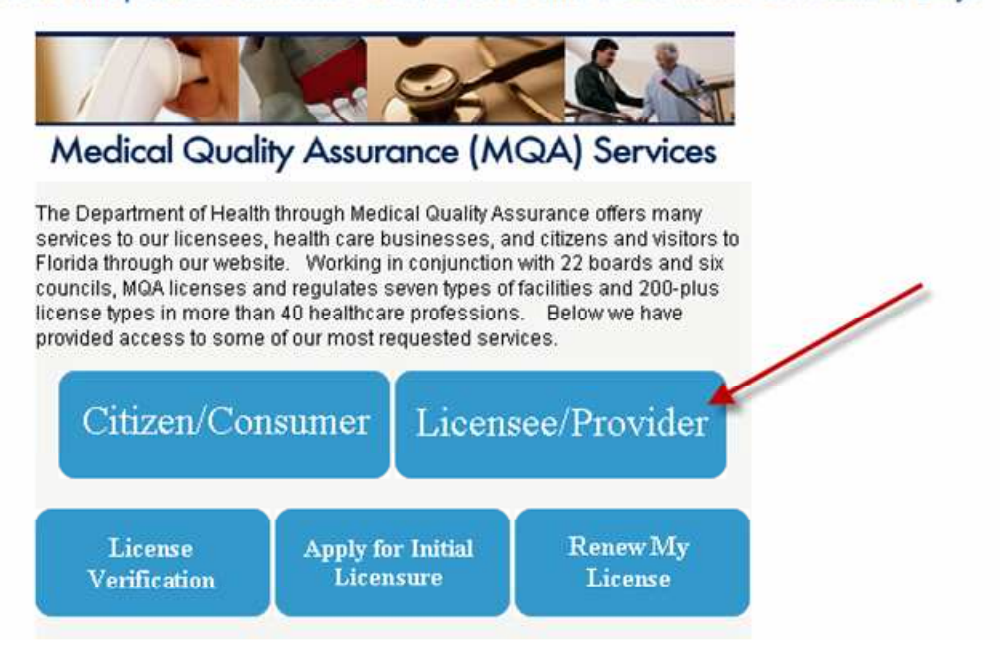

#### **Other Payer Services**

Click either the "Make Payments for Other Licensee Transactions" or "Practitioner Login" links

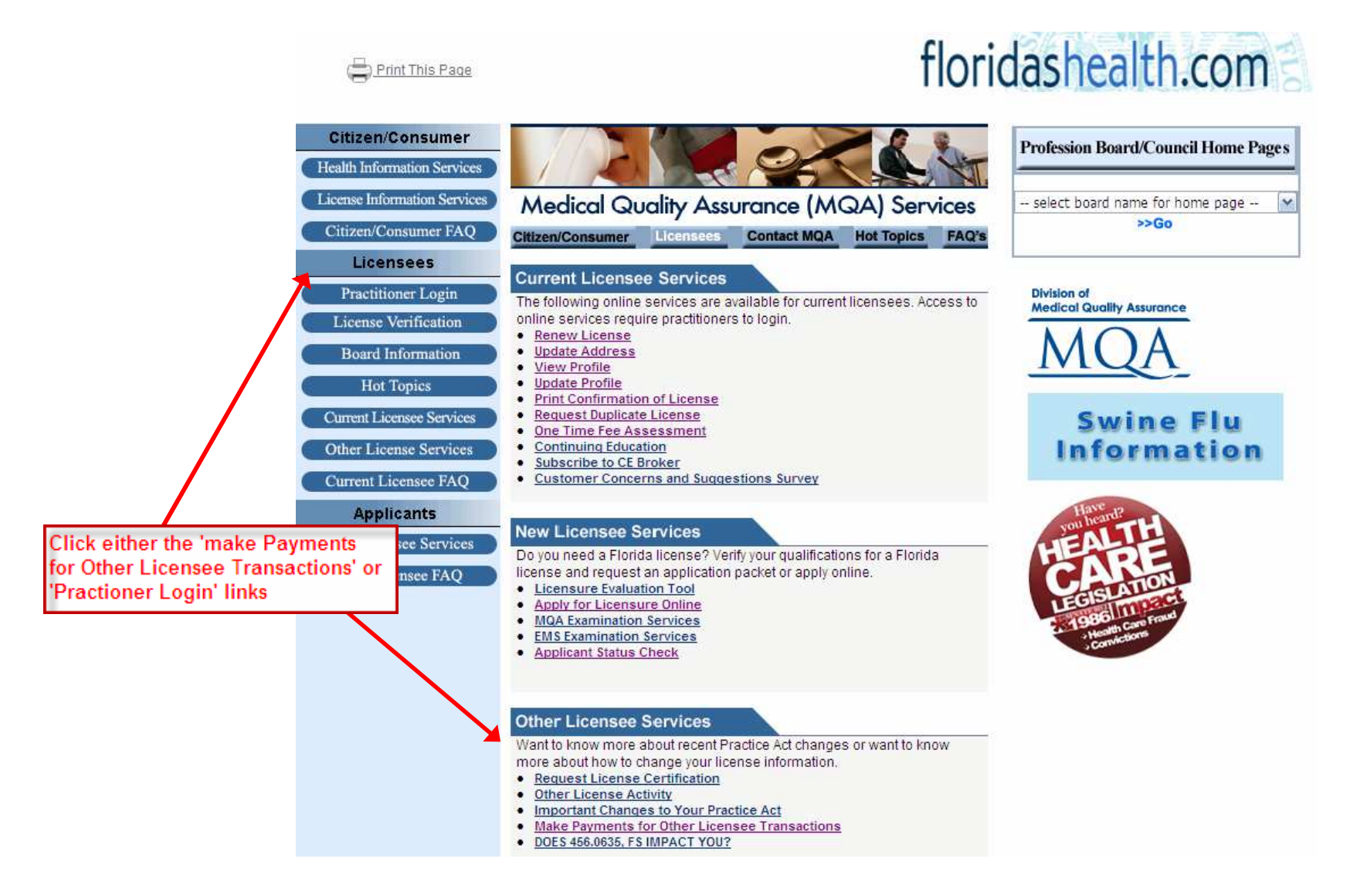

### **Other Payer Login**

- Select 'Other Payer' as the profession, enter your User ID and password, and click on the 'Sign in using our secure server' button
- Your user ID and password can be found in the letter sent to you by the Board office
- If you have lost this information, please contact the call center at (850) 488-0595, Monday through Friday from 8:00 a.m. to 6:00 p.m. ET

| lf you know your User ID and                                                                                                    | Password:                                                            |                                                                                                 |
|----------------------------------------------------------------------------------------------------|----------------------------------------------------------------------|-------------------------------------------------------------------------------------------------|
| , ,                                                                                                    |                                                                      |                                                                                                 |
| 1. Select your profession:                                                                                                    | Other Payer 💙                                                        |                                                                                                 |
| 2. Enter your User ID:                                                                                                    | testin11                                                             | Select 'Other Payer' as the                                                                     |
| 3. Enter your Password:                                                                                                    | •••••                                                                | profession.                                                                                     |
| * NOTE: User I                                                                                                    | D and Password are case-sensitive.<br>n in using our secure server 💽 | Enter in your UserID and<br>Password from the letter<br>sent to you by the Board o<br>Pharmacy. |
| Please note your User ID and Password were mailed with your <b>physical license</b> .<br>Look in the center section and refer to the Online Services Instructions, item #5.<br>Your security is important to us; therefore, this information is NOT located on postcard |                                                                      |                                                                                                 |

### **Other Payer Main Page**

- Click on the code for which you will be paying. Some businesses may have multiple codes.
- The Pending transaction count is the total number of applications awaiting payment. Please note you will only be allowed to pay up to 999 applications at one time. If you have more than that, you will need to return to this screen to view the next invoice of 999 applicants.

| FLORIDA DEPARTMENT OF |                                                                                                    | SOF THE STAR                                                                                                    |
|-----------------------|----------------------------------------------------------------------------------------------------|----------------------------------------------------------------------------------------------------|
|                       |                                                                                                    | floridashealth.com                                                                                                    |
| Update Login          | Welcome to the Other Payer Code page . Cli<br>Other Payer Code as a payment option.                                                                                                    | lick on the Payer Code below to review the individuals who submitted an application with your                          |
| Log Off               | If the Pending Transaction Count is greater to<br>transaction, please check back for additional                                                                                           | than 999, you will have to complete more than one payment transaction. After you have completed this<br>Il applicants. |
|                       | Other Payer Code                                                                                                    | Pending Transaction Count                                                                                              |
|                       | 224KN0001                                                                                                    | 2                                                                                                    |
|                       | Click on the code for which you w<br>Some businesses may have multi                                                                                                    | vill be paying.<br>iple codes.                                                                                         |
|                       | The Pending transaction count is<br>number of applications awaiting p<br>Please note you will only be allow<br>to 999 applications at one time. If<br>more than that, you will need to re | e the total<br>bayment.<br>yed to pay up<br>f you have<br>eturn to this                                                |
|                       | applicants.                                                                                                    |                                                                                                    |

#### **List of Applicants**

- To get started, first you will need to verify the below applicants' information with your records and reject the individuals who are NOT eligible to use this Other Payer Code. After the ineligible individuals are rejected, then you may click the 'Continue' button. You will not be able to add a 'rejected' applicant back to the list.
- To avoid errors and overpayments, we recommend that you verify the information at least twice before rejecting or approving. The refund process may take longer than normal. Individuals who are rejected will be sent an automated email indicating that they are now responsible for payment, either by credit card, cashiers check or money order.
- If you are paying by check, you MUST include a copy of your invoice along with your payment. If you have any questions, please contact the Department of Health helpdesk at (850) 488-0595, press menu option 3.
- Please click 'Continue' for a link to print this invoice. The link will be located on the upper right side of the screen.
- Verify each applicant's information. If, for any reason, you are not willing to pay for an applicant, check the Reject box. Once you have verified the applicant's information, click the 'Continue' button to proceed to the next page.

| HEALT                                                                      | H                                                                                |                                                                                                    |                                                                                                    |                                                                                                    |                                                                                                    | ALOF T                                                                                                    | HE ST 47                                                                                    | 0                |
|----------------------------------------------------------------------------|----------------------------------------------------------------------------------|----------------------------------------------------------------------------------------------------|----------------------------------------------------------------------------------------------------|----------------------------------------------------------------------------------------------------|----------------------------------------------------------------------------------------------------|----------------------------------------------------------------------------------------------------|---------------------------------------------------------------------------------------------|------------------|
|                                                                            |                                                                                  |                                                                                                    |                                                                                                    |                                                                                                    | fl                                                                                                    | oridashea                                                                                                    | lth.con                                                                                     | ne               |
| Practitioner Login<br>FAQ<br>Contact Information<br>CE Broker Registration | To get s<br>ineligibl<br>To avoid<br>Individu:<br>If you an<br>488-059<br>Please | tarted, first you will need<br>e individuals are rejecte<br>I errors and overpaymer<br>als who are rejected will<br>e paying by check, you N<br>5, press menu option 3<br>click 'Continue' for a link | I to verify the below applicants<br>d, then you may click the 'Con<br>its, we recommend that you v<br>be sent an automated email<br>IUST include a copy of your in<br>to print this invoice. The link v | a) Information with your records<br>titnue' button. You will not be a<br>erify the information at least tw<br>indicating that they are now re<br>voice along with your payment<br>will be located on the upper rig | and reject the individuals w<br>ble to add a 'rejected' applic<br>rice before rejecting or appro<br>sponsible for payment, eith<br>I fyou have any questions, j<br>ht side of the screen. | who are NOT eligible to use thi<br>ant back to the list.<br>oving. The refund process ma<br>er by credit card, cashiers che<br>please contact the Departmer | s Other Payer Code.<br>y take longer than no<br>ck or money order.<br>nt of Health helpdesi | After the ormal. |
|                                                                            | <u>File</u><br><u>Nbr</u>                                                        | Last Name                                                                                                    | First Name                                                                                                    | City, State                                                                                                    | Last 4 of SSN                                                                                                    | Transaction Type                                                                                                    | Amount Due                                                                                  | Reject           |
|                                                                            | 26479<br>26478                                                                   | GRAFF<br>JONES                                                                                                    | JENNIFER<br>MARY                                                                                                    | miami, FL<br>Tallahassee, FL                                                                                                    | 7744<br>9777                                                                                                    | APPLICATION<br>APPLICATION                                                                                                    | \$205.00<br>\$205.00                                                                        |                  |

#### **Rejecting Applicant's Request for Payment**

• Upon rejecting an applicant, a confirmation box will pop up asking if you wish to reject the request for payment. Click 'OK' if so, or click 'Cancel' if you want to pay for that particular applicant.

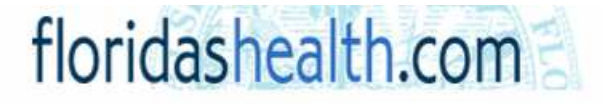

To get started, first you will need to verify the below applicants' information with your records and reject the individuals who are NOT eligible to use this Other Payer Code. After the ineligible individuals are rejected, then you may click the 'Continue' button. You will not be able to add a 'rejected' applicant back to the list.

To avoid errors and overpayments, we recommend that you verify the information at least twice before rejecting or approving. The refund process may take longer than normal. Individuals who are rejected will be sent an automated email indicating that they are now responsible for payment, either by credit card, cashiers check or money order.

If you are paying by check, you MUST include a copy of your invoice along with your payment. If you have any questions, please contact the Department of Health helpdesk at (850) 488-0595, press menu option 3.

Please click 'Continue' for a link to print this invoice. The link will be located on the upper right side of the screen.

|                                                       |                                                                                          |                                                                               | Window                              | s Internet Explorer 🛛 🗙                                                        |                  |            |          |
|-------------------------------------------------------|------------------------------------------------------------------------------------------|-------------------------------------------------------------------------------|-------------------------------------|--------------------------------------------------------------------------------|------------------|------------|----------|
| <u>File</u><br><u>Nbr</u>                             | Last Name                                                                                | <u>First Name</u>                                                             | 2                                   | Do you wish to reject the request for payment for applicant:<br>JENNIFER GRAFF | Transaction Type | Amount Due | Reject   |
| 26479                                                 | GRAFF                                                                                    | JENNIFER                                                                      |                                     | If so, click OK to proceed with reject, otherwise click Cancel.                | APPLICATION      | \$205.00   | <b>V</b> |
| 26478                                                 | JONES                                                                                    | MARY                                                                          |                                     | OK Cancel                                                                      | APPLICATION      | \$205.00   |          |
| Upon re<br>box will<br>the req<br>click 'C<br>particu | ejecting an ap<br>I pop up asking<br>uest for payme<br>ancel' if you w<br>lar applicant. | plicant, a confir<br>g if you wish to<br>ent. Click 'OK'<br>ant to pay for tl | mation<br>reject<br>if so, c<br>hat | Continue                                                                       |                  |            |          |

## **Payment by Check**

- If paying by check, you MUST include a copy of the invoice so the processing staff will know exactly which applicants you are paying for and how to apply the money received.
- Click the 'Print Invoice' button to print a copy of the invoice to be submitted with the check.

| FLORIDA DEPARTMENT OF THE ALTH                       | SO THE STAR                                                                                                    |                                                                                                    |  |  |  |
|------------------------------------------------------|----------------------------------------------------------------------------------------------------|----------------------------------------------------------------------------------------------------|--|--|--|
|                                                      | floridashea                                                                                                    | alth.com                                                                                                    |  |  |  |
| Practitioner Login                                   | Invoice Information : If you are paying by check, please print                                                                                                    | a copy of your invoice.                                                                                                    |  |  |  |
| EAQ<br>Contact Information<br>CE Broker Registration | Other Payer Code: 224KN0001<br>Other Payer Name:                                                                                                    | Print Invoice If paying by check, you <u>MUST</u> include a copy of the invoice so the processing                                                                                                    |  |  |  |
|                                                      | Credit Card Information :         Fee Amount :       \$410.00         Credit Card Number :       (No spaces or dashes)         Credit Card Type :       (NO Spaces or dashes)         Credit Card Type :       (VS - Visa, MC - MasterCard, DS - Discover, AX - American Express)         Expiration Date (MM/YY) :                                                                                                    | staff will know exactly which applicants<br>you are paying for and how to apply the<br>money received.<br>Click the 'Print Invoice' button to print<br>a copy of the invoice to be submitted<br>with the check.                                            |  |  |  |
| ABOUT SSL<br>CERTIFICATES                            | Terms and Conditions<br>Each time credit card information is submitted, an authorization request is sent to your credit card company. Your credit card<br>that the card number is valid and that the amount of your transaction is available. If the card number is valid and the funds are<br>card company puts an authorization hold on the funds. Even if you receive an invalid CIC or CVV error message, the credit car<br>will still apply an authorization hold on the funds. Even if you receive an invalid CIC or CVV error message, the credit car<br>will still apply an authorization hold on the funds and immediately deduct those funds. Please note this DOES affect your avai<br>account balance. It is strongly recommended for debit/bank card users to use a credit card so as not to affect their checking<br>It is best to avoid the inconvenience of the pending or duplicate charge by double-checking the CIC code before submitting the<br>authorization is only a hold on the funds for a possible future transfer. This hold is temporary, and if the transaction is not sett<br>without any action, usually within 7 days. It is not a completed transaction and no funds are transferred at that time. Your or<br>may still show a temporary authorization hold on the funds after your transaction is completed. It can take several working da<br>process the void on the transaction. The time will vary amongst companies. Unfortunately, many customer service staff at ba<br>companies are not aware of the difference between an authorization hold and a settled transaction. They will tell you that it is<br>even though we have processed a void on the authorization. Credit card companies process authorizations and charges immu-<br>they may take up to 7 days to process viols or credits. | company verifies<br>available, the credit<br>d company or bank<br>lable credit limit or<br>account balance.<br>payment. An<br>led it will expire<br>edit card company<br>ys for them to<br>anks or credit card<br>a valid transaction<br>ediately, however |  |  |  |

#### Payment by Check – Example Invoice

- If you are paying by check, you MUST include a copy of your invoice along with your payment.
- Please provide a separate check for each invoice.
- Please mail to: Florida Board of P.O. Box Tallahassee, FL 32314-6320 If you have any questions, please contact the Department of Health the call center at (850) 488-0595, Monday through Friday from 8:00 a.m. to 6:00 p.m. ET

| Medical Quality                                               | 2A<br>2A       |                  | Invoice Inf                  | ormation      |                                  |                            |
|---------------------------------------------------------------|----------------|------------------|------------------------------|---------------|----------------------------------|----------------------------|
| Other Payer Code :       224KN0001         Other Payer Name : |                |                  |                              |               | Date : 4/1/2010<br>Invoice Amoun | 3:12:29 PM<br>t : \$410.00 |
| File Nbr                                                      | Last Name      | First Name       | City. State                  | Last 4 of SSN | Transaction Type                 | Amount Due                 |
| 26479<br>26478                                                | GRAFF<br>JONES | JENNIFER<br>MARY | miami, FL<br>Tallahassee, FL | 7744<br>9777  | APPLICATION<br>APPLICATION       | \$205 00<br>\$205 00       |
|                                                               |                |                  |                              |               | Total Invoice Amount             | \$410.00                   |

If you are paying by check, you MUST include a copy of your invoice along with your payment. Please provide a separate check for each invoice.

Please mail to: Florida Board of P.O. Box Tallahassee, FL 32314-6320

If you have any questions, please contact the Department of Health helpdesk at (850) 488-0595, press menu option 3

When paying by check, you MUST mail a copy of this invoice along with the check.

Also, you must provide a seperate check for each invoice.

## **Payment by Credit Card**

- When paying by credit card, enter the credit card information and click the 'Process' button to proceed to the next screen.
- The Fee Amount is the sum total of the Amount Due column from the List of Applicants page.

| FLORIDA DEPARTMENT OF THE HEALTH                                                                                                    | NOT THE STATE                                                                                                    |
|----------------------------------------------------------------------------------------------------|----------------------------------------------------------------------------------------------------|
|                                                                                                    | floridashealth.com                                                                                                    |
| Practitionar Logia                                                                                                    | Invoice Information : If you are paying by check, please print a copy of your invoice                                                                                                    |
| FAQ<br>Contact Information                                                                                                    | Other Payer Code : 224KN0001 Other Payer Name :                                                                                                    |
| <u>CE Broker Registration</u>                                                                                                    | Credit Card Information :                                                                                                    |
| When paying by credit card, enter the<br>credit card information and click the<br>'Process' button to proceed to the next<br>screen. | Fee Amount :       \$410.00         Credit Card Number :       (No spaces or dashes)         Credit Card Type :       (VS - Visa, MC - MasterCard, DS - Discover, AX - American Express)         Expiration Date (MM/YY) :       (What's This?)                                                                                                    |
| The Fee Amount is the sum total of the<br>Amount Due column from the List of<br>Applicants page.                                     | Name As It Appears On Card :       Process         Terms and Conditions       Each time credit card information is submitted, an authorization request is sent to your credit card company. Your credit card company verifies that the card number is valid and that the amount of your transaction is available. If the card number is valid and the funds are available, the credit card company puts an authorization hold on the funds. Even if you receive an invalid CIC or CVV error message, the credit card company or bank will still apply an authorization hold on the funds and immediately deduct those funds. Please note this DOES affect your available credit limit or account balance. It is strongly recommended for debit/bank card users to use a credit card so as not to affect their checking account balance.                                                                                                    |
|                                                                                                    | It is best to avoid the inconvenience of the pending or duplicate charge by double-checking the CIC code before submitting the payment. An authorization is only a hold on the funds for a possible future transfer. This hold is temporary, and if the transaction is not settled it will expire without any action, usually within 7 days. It is not a completed transaction and no funds are transferred at that time. Your credit card company may still show a temporary authorization hold on the funds after your transaction is completed. It can take several working days for them to process the void on the transaction. The time will vary amongst companies. Unfortunately, many customer service staff at banks or credit card companies are not aware of the difference between an authorization hold and a settled transaction. They will tell you that it is a valid transaction even though we have processed a void on the authorization. Credit card companies process authorizations and charges immediately, however they may take up to 7 days to process voids or credits. |

The following screen will appear after you pay by credit card. From this screen, you can click on the following links:

- 'Print Credit Card Receipt'
- 'Print Invoice'
- 'Return to Other Payer List'

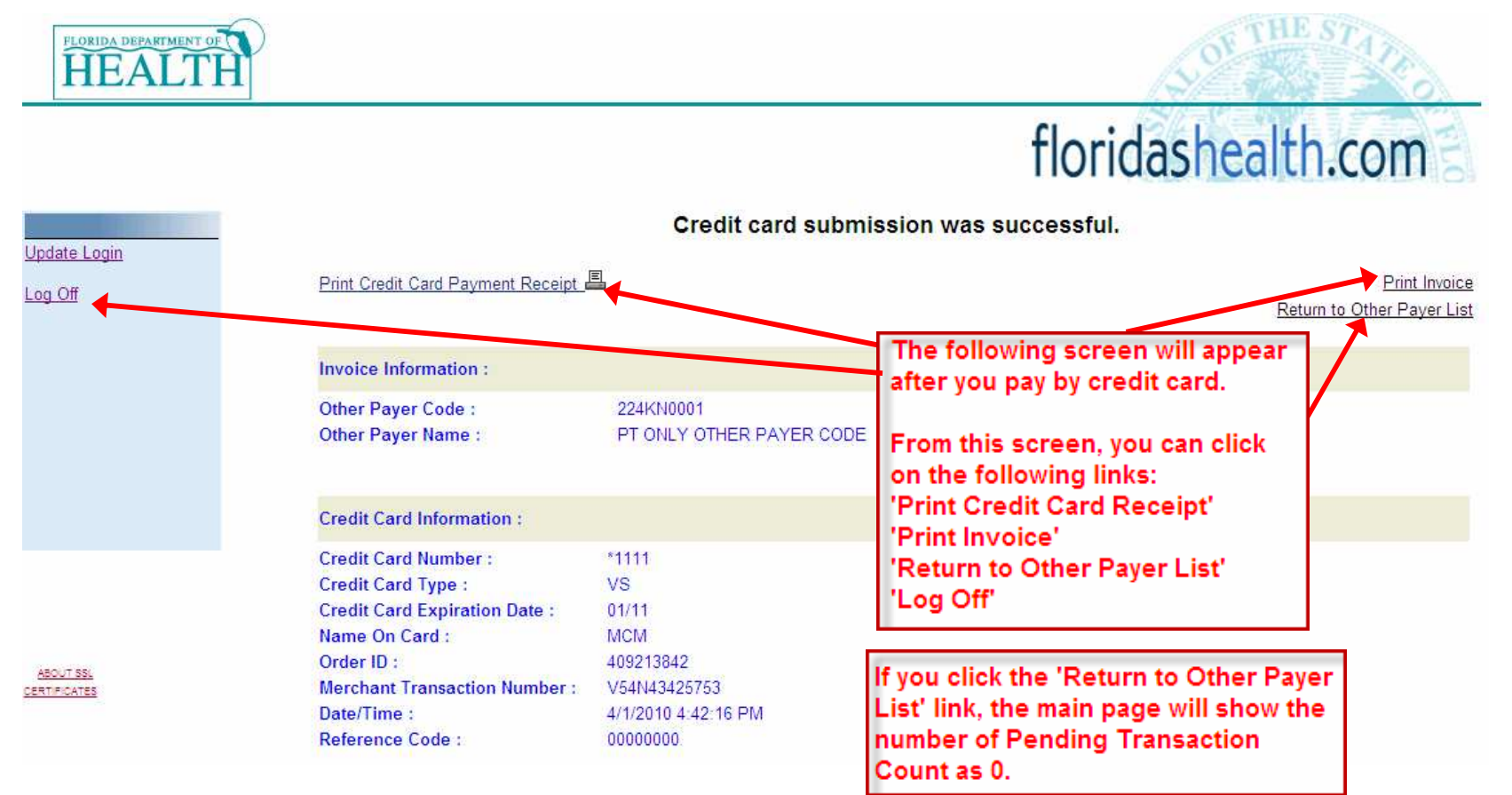

## **Other Payer Applicants**

- If an applicant is rejected, they will receive an email prompting them to provide payment.
- The payment can be made online by logging onto Online Services at <u>www.FLHealthsource.com</u> and paying by credit card or through the mail with a cashier check or money order.